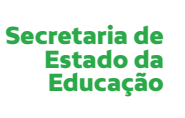

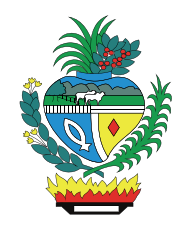

# Manual VPN

Gerência de Redes

Goiânia, 19/03/2020

| Criado por : Gislaine Campos | Versão: 4.0 | 19/03/2020 |
|------------------------------|-------------|------------|

## Passos para criar conexão VPN

1º Passo - Acessar o navegador de internet: Internet Explorer (Preferência) / CHROME / FIREFOX

2º Passo - Digitar na barra de endereços: <u>https://vpn.educacao.go.gov.br</u>

#### → No Internet Explorer:

• Irá aparecer que este site não é seguro. Clicar em **Mais informações** e depois em **Continuar** para a página Web (não recomendado)

| 😑 🕣 🎯 https://vpn.edu  | icacao.go.gov.br/ | , |
|------------------------|-------------------|---|
| Este site não é seguro | × 📑               |   |

# Este site não é seguro

Talvez isso indique que alguém esteja tentando enganar você ou roubar informações que você envia ao servidor. Você deve fechar este site imediatamente.

🥝 Fechar esta guia

Mais informações

Seu computador não confia no certificado de segurança deste site. O nome do host no certificado de segurança do site difere do site que você está tentando visitar.

Código de Erro: DLG\_FLAGS\_INVALID\_CA DLG\_FLAGS\_SEC\_CERT\_CN\_INVALID

😵 Continuar para a página da Web (não recomendado)

#### → No Chrome:

• Irá aparecer que sua conexão não é particular. Clicar em Avançado e depois ir para vpn.educacao.go.gov.br (não seguro)

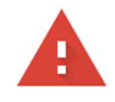

| Sua conexão não é particular<br>Invasores podem estar tentando roubar suas informações de vpn.seduce.go.gov.br (por<br>exemplo, senhas, mensagens ou cartões de crédito). <u>Saiba mais</u><br>NET:ERR_CERT_COMMON_NAME_INVALID<br>□ Enviar automaticamente <u>algumas informações do sistema e conteúdos de página</u> ao Google para<br>ajudar a detectar sites e apps perigosos. <u>Política de Privacidade</u><br>Votar à segurança<br>• • • • • • • • • • • • • • • • • • •                                                                                                     |                     |                                                                                                    |  |
|----------------------------------------------------------------------------------------------------|---------------------|----------------------------------------------------------------------------------------------------|--|
| Invasores podem estar tentando roubar suas informações de vpn.seduce.go.gov.br (por<br>exemplo, senhas, mensagens ou cartões de crédito). <u>Saiba mais</u><br>NET::ERR_CERT_COMMON_NAME_INVALID                                                                                                    |                     | Sua conexão não é particular                                                                                                    |  |
| Enviar automaticamente <u>algumas informações do sistema e conteúdos de página</u> ao Google para ajudar a detectar sites e apps perigosos. <u>Política de Privacidade</u> Voltar à segurança Inter de privacidade x • • Inter de privacidade x • • Inter de pri |                     | Invasores podem estar tentando roubar suas informações de <b>vpn.seduce.go.gov.br</b> (por exemplo, senhas, mensagens ou cartões de crédito). <u>Saiba mais</u><br>NET::ERR_CERT_COMMON_NAME_INVALID                                                                                 |  |
| Erro de prinacidade Invasores podem estar tentando roubar suas informações de vpn.educacao.go.gov.br Data de anelhorar a segurança do Chrome, enviando para o Google URLs de algumas das raigina gui vacid visitui, informações limitadas do sistema e parte do conteido da página. Política de privacidade Ocultar detalhes Docultar detalhes Docultar detalhes                                                                                                    |                     | Enviar automaticamente <u>algumas informações do sistema e conteúdos de página</u> ao Google para<br>ajudar a detectar sites e apps perigosos. <u>Política de Privacidade</u>                                                                                                    |  |
| <ul> <li>Erro de privacidade x +</li> <li>Conde privacidade x +</li> <li>Não seguro   vpneducacao.go.gov.br</li> </ul> Sua conexão não é particular Invasores podem estar tentando roubar suas informações de vpn.educacao.go.gov.br (por exemplo, senhas, mensagens ou cartões de crédito). Saiba mais NET:ERR_CERT_AUTHORITY_INVALID Ajude a melhorar a segurança do Chrome, enviando para o Google <u>URLs de algumas das página</u> gue você visitou, informações limitadas do sistema e parte do conteúdo da página. Política de Privacidade Coutar detalhes Coutar detalhes Coutar detalhes Votar à segurança não é confiável para o sistema operacional do seu computador. Isso pode se causado por uma configuração incorreta ou pela interceptação da sua conexão por um invasor.                                                                                                    |                     | AVANÇADO Voltar à segurança                                                                                                    |  |
| C A Nao seguro   vpr.educacao.go.gov.br      Sua conexão não é particular      Invasores podem estar tentando roubar suas informações de vpn.educacao.go.gov.br     (por exemplo, senhas, mensagens ou cartões de crédito). <u>Saiba mais</u> NET::ERR_CERT_AUTHORITY_INVALID.     Ajude a melhorar a segurança do Chrome, enviando para o Google <u>URLs de algumas das página</u> gue você visitou, informações limitadas do sistema e parte do conteúido da página. Política de     Privacidade      Ocultar detalhes      Voltar à segurança      Este servidor não conseguiu provar que é vpn.educacao.go.gov.br. O certificado de     segurança não é confiável para o sistema operacional do seu computador. Isso pode se     causado por uma configuração incorreta ou pela interceptação da sua conexão por um     invasor.                                                                                                    | Erro de privacidade | × +                                                                                                    |  |
| Sua conexão não é particular         Invasores podem estar tentando roubar suas informações de vpn.educacao.go.gov.br<br>(por exemplo, senhas, mensagens ou cartões de crédito). Saiba mais         NET::ERR_CERT_AUTHORITY_INVALID         Ajude a melhorar a segurança do Chrome, enviando para o Google URLs de algumas das página<br>que você visitou, informações limitadas do sistema e parte do conteúdo da página. Política de<br>Privacidade         Ocultar detalhes       Voltar à segurança         Este servidor não conseguiu provar que é vpn.educacao.go.gov.br. O certificado de<br>segurança não é confiável para o sistema operacional do seu computador. Isso pode se<br>causado por uma configuração incorreta ou pela interceptação da sua conexão por um<br>invasor.                                                                                                    | - → C ▲ Não s       | seguro   vpn.educacao.go.gov.br                                                                                                    |  |
| Sua conexão não é particular         Invasores podem estar tentando roubar suas informações de vpn.educacao.go.gov.br<br>(por exemplo, senhas, mensagens ou cartões de crédito). Saiba mais         NET::ER_CERT_AUTHORITY_INVALID         Ajude a melhorar a segurança do Chrome, enviando para o Google <u>URLs de algumas das página</u><br>gue você visitou, informações limitadas do sistema e parte do conteúdo da página. Política de<br>Privacidade         Ocultar detalhes       Voltar à segurança         Este servidor não conseguiu provar que é vpn.educacao.go.gov.br. O certificado de<br>segurança não é confiável para o sistema operacional do seu computador. Isso pode se<br>causado por uma configuração incorreta ou pela interceptação da sua conexão por um<br>invasor.                                                                                                    |                     |                                                                                                    |  |
| Sua conexão não é particular         Invasores podem estar tentando roubar suas informações de vpn.educacao.go.gov.br<br>(por exemplo, senhas, mensagens ou cartões de crédito). Saiba mais         NET::ERR_CERT_AUTHORITY_INVALID         Ajude a melhorar a segurança do Chrome, enviando para o Google <u>URLs de algumas das página</u><br>gue você visitou, informações limitadas do sistema e parte do conteúdo da página. Política de<br>Privacidade         Ocultar detalhes       Voltar à segurança         Este servidor não conseguiu provar que é vpn.educacao.go.gov.br. O certificado de<br>segurança não é confiável para o sistema operacional do seu computador. Isso pode se<br>causado por uma configuração incorreta ou pela interceptação da sua conexão por um<br>invasor.                                                                                                    |                     |                                                                                                    |  |
| Invasores podem estar tentando roubar suas informações de <b>vpn.educacao.go.gov.br</b><br>(por exemplo, senhas, mensagens ou cartões de crédito). <u>Saiba mais</u><br>NET::ERR_CERT_AUTHORITY_INVALID<br>Ajude a melhorar a segurança do Chrome, enviando para o Google <u>URLs de algumas das págins</u><br>gue você visitou, informações limitadas do sistema e parte do conteúdo da página. Política de<br>Privacidade<br>Ocultar detalhes<br>Este servidor não conseguiu provar que é <b>vpn.educacao.go.gov.br</b> . O certificado de<br>segurança não é confiável para o sistema operacional do seu computador. Isso pode se<br>causado por uma configuração incorreta ou pela interceptação da sua conexão por um<br>invasor.                                                                                                    |                     | Sua conexão não é particular                                                                                                    |  |
| NET::ERR_CERT_AUTHORITY_INVALID         Ajude a melhorar a segurança do Chrome, enviando para o Google <u>URLs de algumas das págini</u> gue você visitou, informações limitadas do sistema e parte do conteúdo da página. Política de         Privacidade         Ocultar detalhes         Voltar à segurança         Este servidor não conseguiu provar que é vpn.educacao.go.gov.br. O certificado de         segurança não é confiável para o sistema operacional do seu computador. Isso pode se         causado por uma configuração incorreta ou pela interceptação da sua conexão por um         invasor.                                                                                                    |                     | Invasores podem estar tentando roubar suas informações de <b>vpn.educacao.go.gov.br</b><br>(por exemplo, senhas, mensagens ou cartões de crédito). <u>Saiba mais</u>                                                                                                    |  |
| <ul> <li>Ajude a melhorar a segurança do Chrome, enviando para o Google <u>URLs de algumas das págini</u> <u>gue você visitou, informações limitadas do sistema e parte do conteúdo da página. Política de Privacidade</u></li> <li>Ocultar detalhes</li> <li>Ocultar detalhes</li> <li>Este servidor não conseguiu provar que é <b>vpn.educacao.go.gov.br</b>. O certificado de segurança não é confiável para o sistema operacional do seu computador. Isso pode se causado por uma configuração incorreta ou pela interceptação da sua conexão por um invasor.</li> </ul>                                                                                                    |                     | NET::ERR_CERT_AUTHORITY_INVALID                                                                                                    |  |
| Ocultar detalhes Voltar à segurand<br>Este servidor não conseguiu provar que é <b>vpn.educacao.go.gov.br</b> . O certificado de<br>segurança não é confiável para o sistema operacional do seu computador. Isso pode se<br>causado por uma configuração incorreta ou pela interceptação da sua conexão por um<br>invasor.                                                                                                    |                     | Ajude a melhorar a segurança do Chrome, enviando para o Google <u>URLs de algumas das páginas</u><br><u>que você visitou, informações limitadas do sistema e parte do conteúdo da página. Política de</u><br><u>Privacidade</u>                                                      |  |
| Este servidor não conseguiu provar que é <b>vpn.educacao.go.gov.br</b> . O certificado de<br>segurança não é confiável para o sistema operacional do seu computador. Isso pode se<br>causado por uma configuração incorreta ou pela interceptação da sua conexão por um<br>invasor.                                                                                                    |                     | Ocultar detalhes Voltar à segurança                                                                                                    |  |
|                                                                                                    |                     | Este servidor não conseguiu provar que é <b>vpn.educacao.go.gov.br</b> . O certificado de<br>segurança não é confiável para o sistema operacional do seu computador. Isso pode ser<br>causado por uma configuração incorreta ou pela interceptação da sua conexão por um<br>invasor. |  |
| Ir para vpn.educacao.go.gov.br (não seguro)                                                                                                    |                     | Ir para vpn.educacao.go.gov.br (não seguro)                                                                                                    |  |

#### $\rightarrow$ No Firefox:

• Irá aparecer que Sua conexão não é segura. Clicar em Avançado e depois em Adicionar Exceção

| Alerta: Potencial risco de segura X | +              |                                                                                                    |
|-------------------------------------|----------------|----------------------------------------------------------------------------------------------------|
| -) → ୯ û                            | Ū              | https://vpn.educacao.go.gov.br 👓 👽 🏠                                                                                                    |
| )                                   | <mark>.</mark> | Alerta: Potencial risco de segurança à frente                                                                                                    |
|                                     |                | O Firefox detectou uma potencial ameaça de segurança e não continuou para vpn.educacao.go.gov.br. Se você visitar<br>este site, invasores poderão roubar suas informações, como senhas, endereços de e-mail e detalhes de cartões de<br>crédito. |
|                                     |                | O que você pode fazer a respeito?                                                                                                    |
|                                     |                | É mais provável que o problema seja no site, não há nada que você possa fazer para resolver.                                                                                                    |
|                                     |                | Se estiver em uma rede corporativa ou usando um antivírus, você pode pedir ajuda às equipes de suporte. Também<br>pode notificar o administrador do site.                                                                                        |
|                                     |                | Saiba mais                                                                                                    |
|                                     |                | Voltar (recomendado) Avançado                                                                                                    |
|                                     |                |                                                                                                    |

• Clicar em Confirmar Aceitar o risco e continuar

| um certificad   | que não é válido para vpn.educacao.go.gov.br. O certificado só | é válido para |
|-----------------|----------------------------------------------------------------|---------------|
| Código do er    | D: SEC_ERROR_UNKNOWN_ISSUER                                    |               |
| Ver certificade |                                                                |               |

| 3º Passo - Digitar seu usuário de acesso ao domínio da SEDUC e sua senha e clique | em Sign In |
|-----------------------------------------------------------------------------------|------------|
|-----------------------------------------------------------------------------------|------------|

| SOFTWARE TECHNOLOGIES LTD. |                                             | Chicon    |         |
|----------------------------|---------------------------------------------|-----------|---------|
|                            | Please enter your credentials<br>User name: |           |         |
|                            | Password:                                   |           |         |
|                            | s                                           | ign In    |         |
|                            |                                             |           |         |
|                            |                                             | Language: | English |

#### 4º Passo - Clicar em Connect

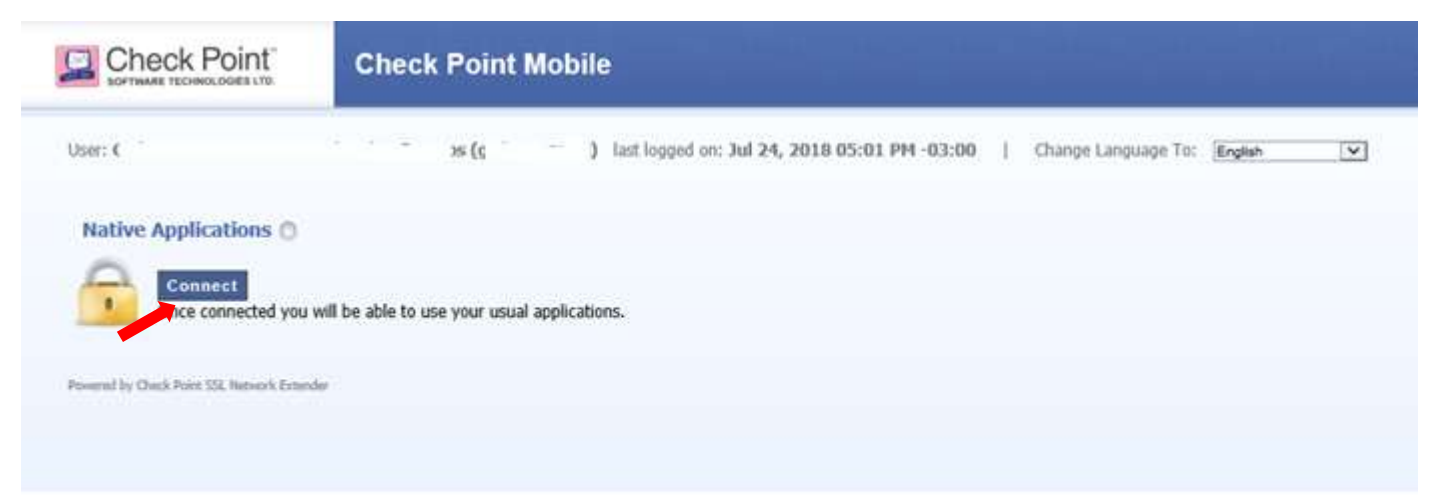

5° Passo - Somente no primeiro acesso a vpn, irá solicitar para instalar o complemento Checkpoint Deployment Agent.

#### → No Internet Explorer:

• Clicar em Instalar

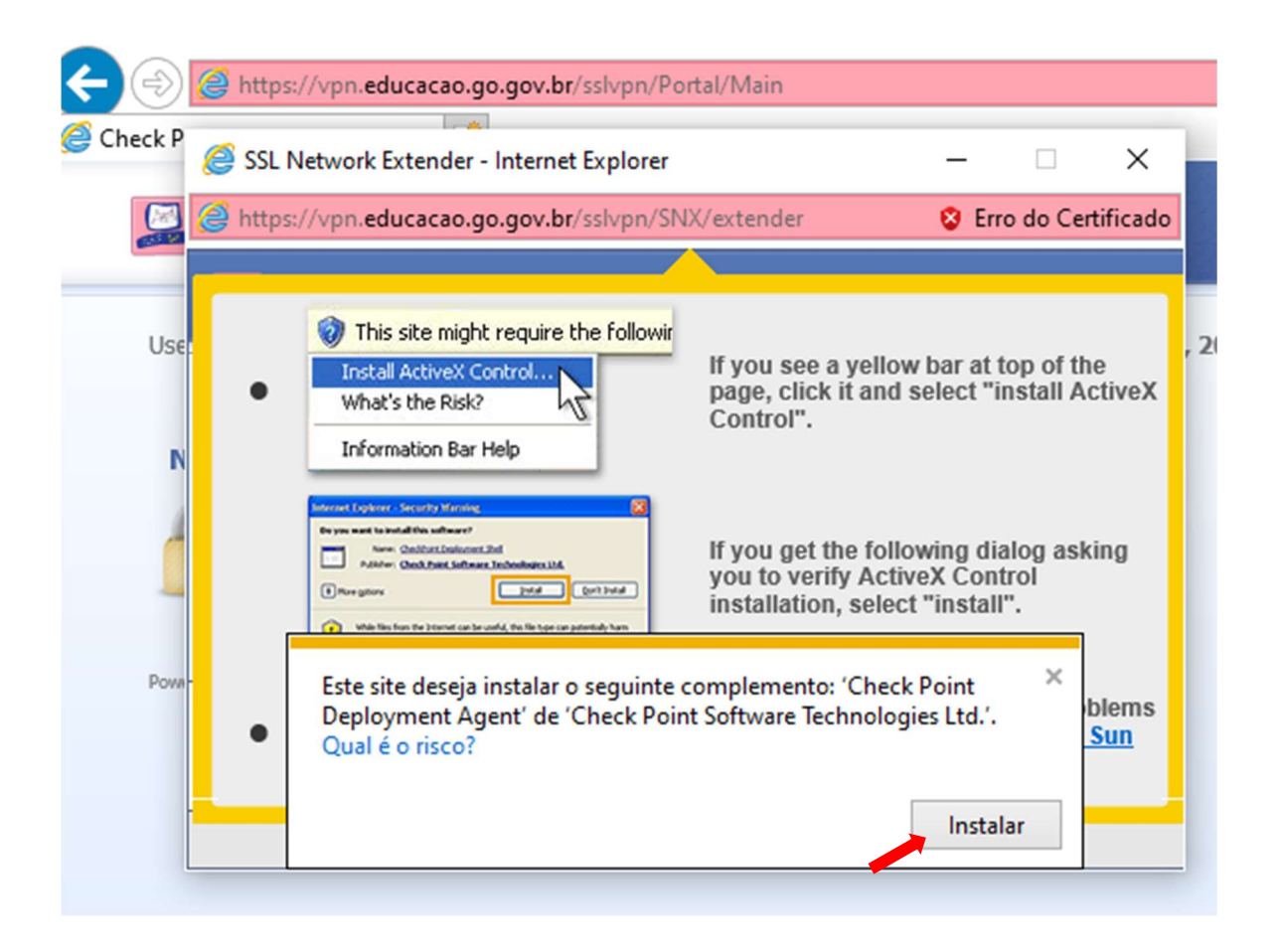

Obs.: Aparece mensagem "Deseja permitir que este aplicativo faça alterações no seu dispositivo?

 $\rightarrow$ Clicar em SIM.

#### → No Chrome:

• Clicar em: Click here to download the Check Point Mobile Agent e Executar a instalação do CheckPoint MobileAgent.msi

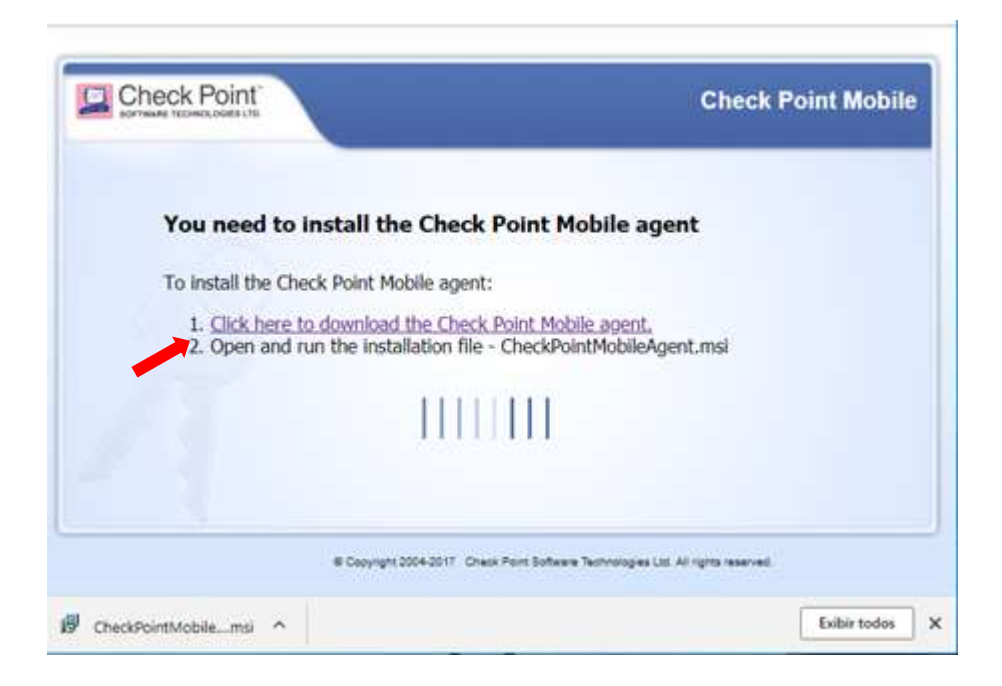

• Clicar em Sim para instalar o certificado.

| Avis   | a de Segurança                                                                                                    | Check Point Mobile                                                   |
|--------|----------------------------------------------------------------------------------------------------|----------------------------------------------------------------------|
|        | Você está prestes a instalar um certificado de uma autoridade<br>de certificação que diz representar                          |                                                                      |
| You    | Check Point Mobile                                                                                                    | t                                                                    |
| 10.000 | O Windows não pode validar que o certificado é de "Check                                                                      |                                                                      |
| To in  | Mobile". O seguinte número o ajudará a executar o processo:                                                                   | Toblie Access Portal Again: 800.007.016                              |
| 1.     | Impressão Digital (Jha1): FCC86D8D EEC45417 CC4D01AB<br>8646CEEE 1C60435C                                                     | wat while Windows configures Check Point Mobile<br>Agent 300.007/016 |
| 2.     | Aviso:                                                                                                    |                                                                      |
|        | se vocé instalar este certificado raiz, o Windows confiara<br>automaticamente em qualquer certificado emitido por esta        |                                                                      |
|        | autoridade de certificação. A instatação de um certificado com<br>uma impressão digital não confirmada representa um risco de |                                                                      |
|        | Deseja instalar o certificado?                                                                                                |                                                                      |
|        |                                                                                                    |                                                                      |

Obs.: Aparece mensagem "Deseja permitir que este aplicativo faça alterações no seu dispositivo?

 $\rightarrow$ Clicar em SIM.

#### → No Firefox

• Clicar em: Click here to download the Check Point Mobile Agent e depois em Salvar arquivo

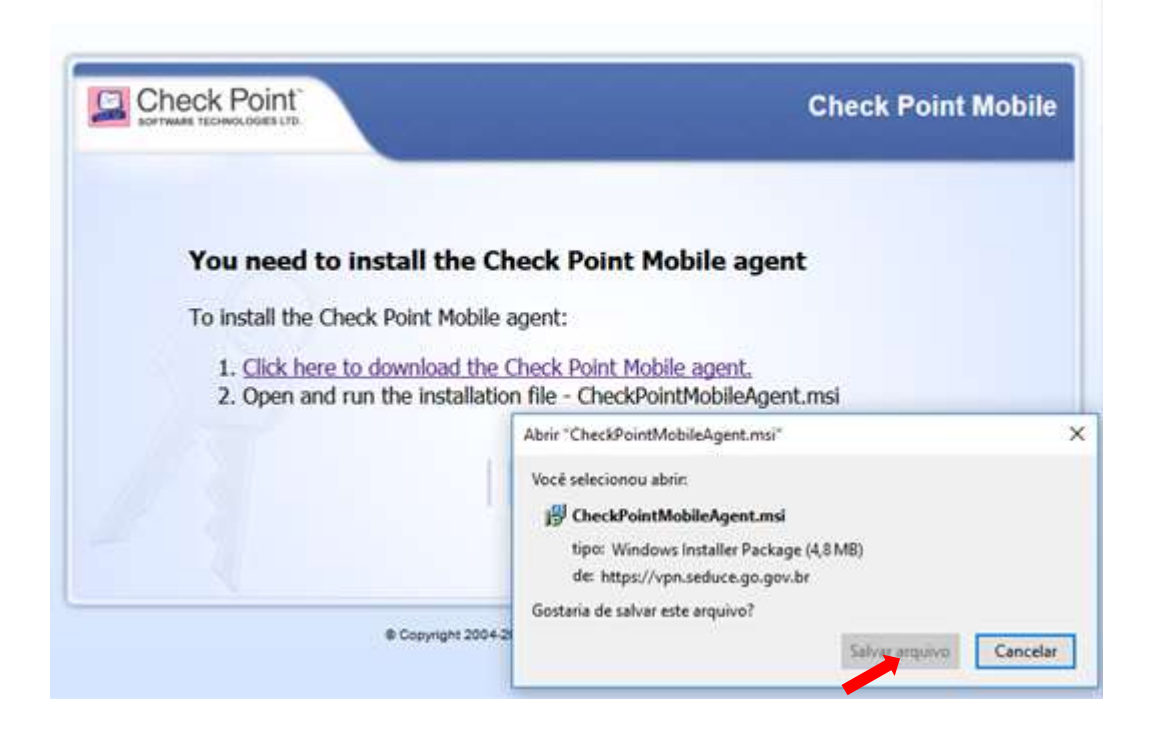

- Ir no diretório em que foi salvo o arquivo CheckPointMobileAgent.msi e instalar
- Aparecerá a mensagem: **Tem certeza que deseja executar** "CheckPointMobileAgente.msi?" Clicar em OK.

| Executa | r um aplicativo?                                                                                                    | > |
|---------|----------------------------------------------------------------------------------------------------|---|
| ?       | "CheckPointMobileAgent.msi" é um arquivo executável. Tome cuidado, ele pode conter vírus ou<br>instruções que podem danificar o seu computador. Tenha cuidado ao abrir este arquivo. Tem<br>certeza que deseja executar "CheckPointMobileAgent.msi"? |   |
|         | OK Cancelar                                                                                                    |   |

Obs.: Aparece mensagem "Deseja permitir que este aplicativo faça alterações no seu dispositivo?

 $\rightarrow$ Clicar em SIM.

• Em Deseja Instalar o certificado clicar em SIM

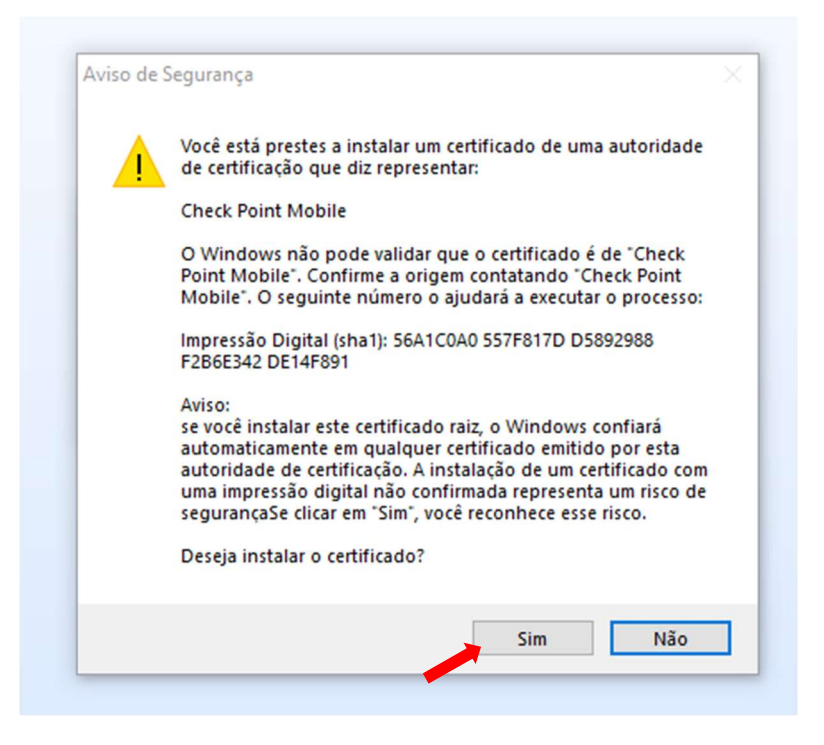

• Fechar todas as janelas do Firefox e Clicar em Retry (caso apareça essa mensagem)

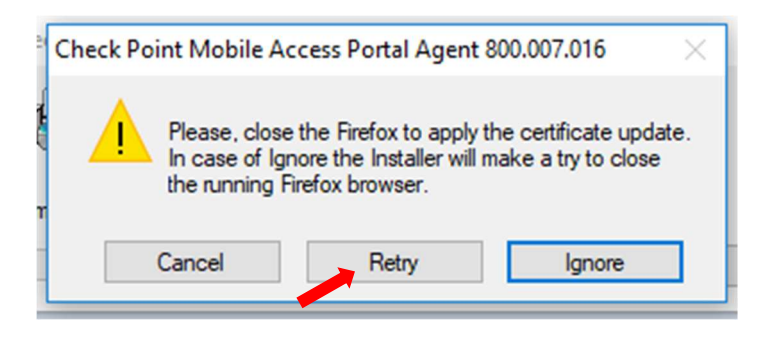

6º Passo - Após isso deverá aparecer a tela abaixo. Clicar em Continue Anyway e depois em Trust Server

| 🍪 SSL Network Extender - Mozilla Fire           | efox – 🗆 X v.br/sslvpn/Portal/Main                                                                                                    |
|-------------------------------------------------|----------------------------------------------------------------------------------------------------|
| 🖲 🖗 🖘 https://vpn.educacac                      | .go.gov.br/sslvpn/SN ···· 🗵 🏠 📫 😑                                                                                                    |
|                                                 | SSL Network Extender                                                                                                    |
| Connection Mode:<br>Status: k                   | n: Mar 19, 2020 11:51 AM -(                                                                                                    |
| Office Mode IP:<br>Duration:<br>Remaining Time: | Server Certificate Error ×                                                                                                    |
| © Copyright 2004-2017 Check Point Softwa        | The security certificate presented by the Gateway:<br>vpn.educacao.go.gov.br                                                                                                    |
|                                                 | Thumbprint:<br>LOS JOAN KANE LAY STEW DAY NO SCOT LIP RET JUDY BEEF<br>Is not valid.                                                                                                    |
|                                                 | Important: Problematic Security certificate may indicate an attempt to deceive you or steal any data you send to the server.<br>It is not recommended to continue.<br>More Details >> Continue Anyway Don't Continue |

|               | Status: Initializing                                                                                                    |   |
|---------------|----------------------------------------------------------------------------------------------------|---|
|               | Check Point ×                                                                                                    | ( |
| -@            | SOFTWARE TECHNOLOGIES LTD.                                                                                                    |   |
| © Copyright 2 | Check Point Deployment Agent is providing remote access to your organization's internal<br>networks.                                                                |   |
|               | Important: To protect your PC, make sure you allow the Check Point Deployment Agent<br>connect only to a remote access server in your organization which you trust. |   |
|               | Do you trust the server: vpn.seduce.go.gov.br to run the Check Point Deployment Agent?                                                                              |   |
|               | Always ask me for this web site                                                                                                    |   |
|               | More Details >> Trust Server Don't Trust                                                                                                    |   |
|               |                                                                                                    |   |

7º Passo - Após isso deverá aparecer a tela abaixo com o Status de Connected

| Check Point     |                                                                 |                                                                 |
|-----------------|-----------------------------------------------------------------|-----------------------------------------------------------------|
| Vetwork mode    |                                                                 |                                                                 |
| Connected       |                                                                 |                                                                 |
| +               |                                                                 |                                                                 |
|                 |                                                                 |                                                                 |
| Days 00:00:27   |                                                                 |                                                                 |
| 0 Days 01:56:05 |                                                                 |                                                                 |
|                 |                                                                 | Disconnec                                                       |
|                 |                                                                 |                                                                 |
|                 | Vetwork mode<br>Connected<br>0 Days 00:00:27<br>0 Days 01:56:05 | Vetwork mode<br>Connected<br>0 Days 00:00:27<br>0 Days 01:56:05 |

Atenção: Não se esqueça ao final da sua atividade efetuar a desconexão da VPN, clicando DISCONNECT e em SIGN OUT.

| Connection Mode:<br>Status:<br>Gateway ID:<br>Office Mode IP:<br>Duration:<br>0 Days 00:01:34<br>Remaining Time:<br>0 Days 01:54:58 | Check Point                  |                 | SSL Network Extende |
|----------------------------------------------------------------------------------------------------|------------------------------|-----------------|---------------------|
| Gateway ID: C<br>Office Mode IP:<br>Duration: 0 Days 00:01:34<br>Remaining Time: 0 Days 01:54:58                                    | Connection Mode:             | Network mode    |                     |
| Office Mode IP:<br>Duration: 0 Days 00:01:34<br>Remaining Time: 0 Days 01:54:58                                                     | Gateway ID:                  | Connected       |                     |
| Remaining Time: 0 Days 01:54:58                                                                                                    | Office Mode IP:<br>Duration: | 0 Days 00:01:34 |                     |
|                                                                                                    | Remaining Time:              | 0 Days 01:54:58 |                     |

### \*Observação:

• Nunca fechar a página do SSL Network Extender, pois isso causará a desconexão da VPN.

| 🔛 SSL Network Extender - Google C                                                             | hrome                                                               | -             |         | ×      |  |  |
|-----------------------------------------------------------------------------------------------|---------------------------------------------------------------------|---------------|---------|--------|--|--|
| A Não seguro   vpn.educacao.go.gov.br/sslvpn/SNX/extender                                     |                                                                     |               |         |        |  |  |
|                                                                                               | S                                                                   | 5L Networl    | k Exter | nder   |  |  |
| Connection Mode:<br>Status:<br>Gateway ID:<br>Office Mode IP:<br>Duration:<br>Remaining Time: | Network mode<br>Connected<br><br>0 Days 00:03:17<br>0 Days 03:56:35 |               | Discor  | nnect- |  |  |
| Connection Safe Applications<br>[Quick Launch]<br>© Copyright 2004-2017 Check Point Softwa    | are Technologies Ltd. All righ                                      | its reserved. |         |        |  |  |

### Dúvidas ou informações, entre em contato através do e-mail vpn@educacao.go.gov.br

# Secretaria de Estado da Educação

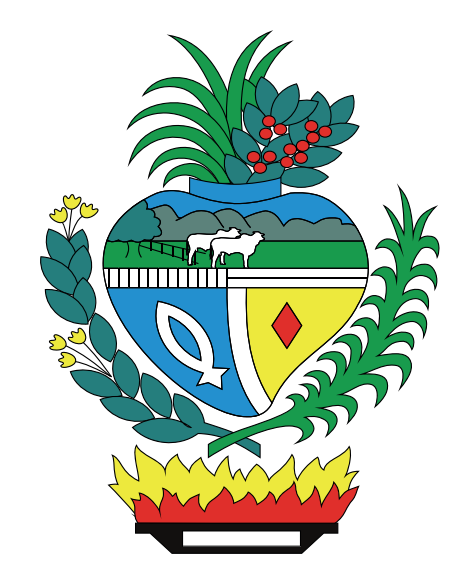